Mullvad uygulamasını indirin bilgisayarınıza.

Size bir kullanıcı numarası (Account Number) oluşturacak.

Daha sonra Mullvad uygulamasında Ayarlar => Gelişmiş menüsünde Tünel Protokolünü Wireguard seçtikten sonra Wideguard ayarlarına girip anahtar oluşturun.

Aylık 5 Euro ödemeyi yaptıktan sonra <u>https://mullvad.net/tr/account/#/login?next=%2F</u> adresinden verilen Account Number'ı girerek giriş yapın.

| 🔲 🛛 G nperf for windows - Google'da A 🗙 🛛 🔀 Keenetic Hero I                               | DSL – Sistem Gös: 🗙 💽 Log in   Mullvad VPN 🛛 🗙 🕂      |                                                | - o ×                                           |
|-------------------------------------------------------------------------------------------|-------------------------------------------------------|------------------------------------------------|-------------------------------------------------|
| ← → C ⋒ ⊡ https://mullvad.n ⊑<br>içe aktarılarlar ご Download Sites // Ödeme bilgileri – G | 🌐 🏠 😇 🛛 🎽 🌒 📭 👽 📕 📮 🔍                                 | 📷 📀 🚒 🝖 🗘 క<br>ioftware Port 🗅 MyASUS Software | ,÷ @ @ … >                                      |
| 🔒 Using Mullv                                                                             | ad (de11-wireguard) 🔍 Frankfurt am Main, Germany 💧 Ch | eck for leaks                                  |                                                 |
| MULLVAD VPN About Pol                                                                     | icies Blog Pricing Servers Apps Help                  | My account                                     | Get started                                     |
|                                                                                           | Log in                                                |                                                |                                                 |
|                                                                                           | Enter your account number 🛛 🗇                         |                                                |                                                 |
|                                                                                           | Log in                                                |                                                |                                                 |
|                                                                                           | l lost my account number                              |                                                |                                                 |
| C                                                                                         | Create new account                                    |                                                |                                                 |
| ې 📲                                                                                       | > 🖬 🖬 🗩 🖬 💽 🗖 📬 🛛                                     | 📕 🦆 🔹 ^ 📲 🕿                                    | <ul> <li>↓ ■ 14:30<br/>13.01.2022 39</li> </ul> |

<u>https://mullvad.net/tr/account/#/ports</u> adresinde uygulamada oluşturduğunuz anahtarı göreceksiniz. Aynı sayfada aşağıda Port Forwarding bölümünden 5 tane Port seçebilirsiniz. (Ben Frankfurt ve Düseldorf olarak 2 tane port aktif ettim.

| 🔲 🛛 G nperf for windows - Google'da A 🗴 🔀 Keenetic Hero DSL – Sistem Göst 🗴 🎯 Manage ports and WireGuard ke 🗴 +                                                                                                    | -     | ٥                 | $\times$ |
|----------------------------------------------------------------------------------------------------|-------|-------------------|----------|
| 🔶 $\rightarrow$ C A 🗅 https://mullva 🏫 🔰 📓 😇 🛛 🖉 🌒 🗜 😨 🖉 🖉 🖉 🖉 🖉 🖉 🖉                                                                                                    | Ē     | <b>(</b>          |          |
| 📋 içe aktarılanlar 🎦 Download Sites 🥠 Ödeme bilgileri – G 🗅 MNG Portal 🤾 Avilms - E-Learning 😈 Kripto Takipçisi — K 🗅 ASUS Software Port 🗅 MyASUS Software                                                                                                    |       |                   | >        |
| Port forwarding         Port forwarding makes it possible for remote computers to access a specific computer or service within a private local area network (LAN).         Check out our port forwarding guide to learn more.         Image: Select a city <ul> <li>Select a key</li> <li>Add port</li> </ul> |       |                   |          |
| ACTIVE PORTS (2 OF 5)<br>de-dus-57155 P × de-fra-57668 P ×<br>Back to account                                                                                                    |       |                   |          |
| C                                                                                                    |       |                   |          |
| ♦ 🗣 📲 🔍 📓 📲 🔍 🔄 🛄 🔲 🔍 📲 📕                                                                                                    | 10 13 | 18:11<br>.01.2022 | 39       |

<u>https://mullvad.net/tr/account/#/wireguard-config/</u> adresini açıp Manage Wireguard keys bölümünde uygulamada oluşturduğunuz anahtarı "Enter Private Key" bölümüne tıklayıp yanındaki "Import Key" bölümüne tıklayın. Anahtarınıza bağlı yeni bir Public Key gelecek.

| Enter private key | Import key |
|-------------------|------------|
|-------------------|------------|

3 nolu bölümdeki "Select one or multiple exit locations" bölümünden kullanmak istediğiniz ülke, şehir ve sunucuyu seçin altta "Advanced settings" bölümünden Multihop'u seçip 2. Bir ülke, şehir ve sunucu da seçebilirsiniz. (Ben yine Frankfurt ve Multihop ile Düseldorf'u seçtim.)

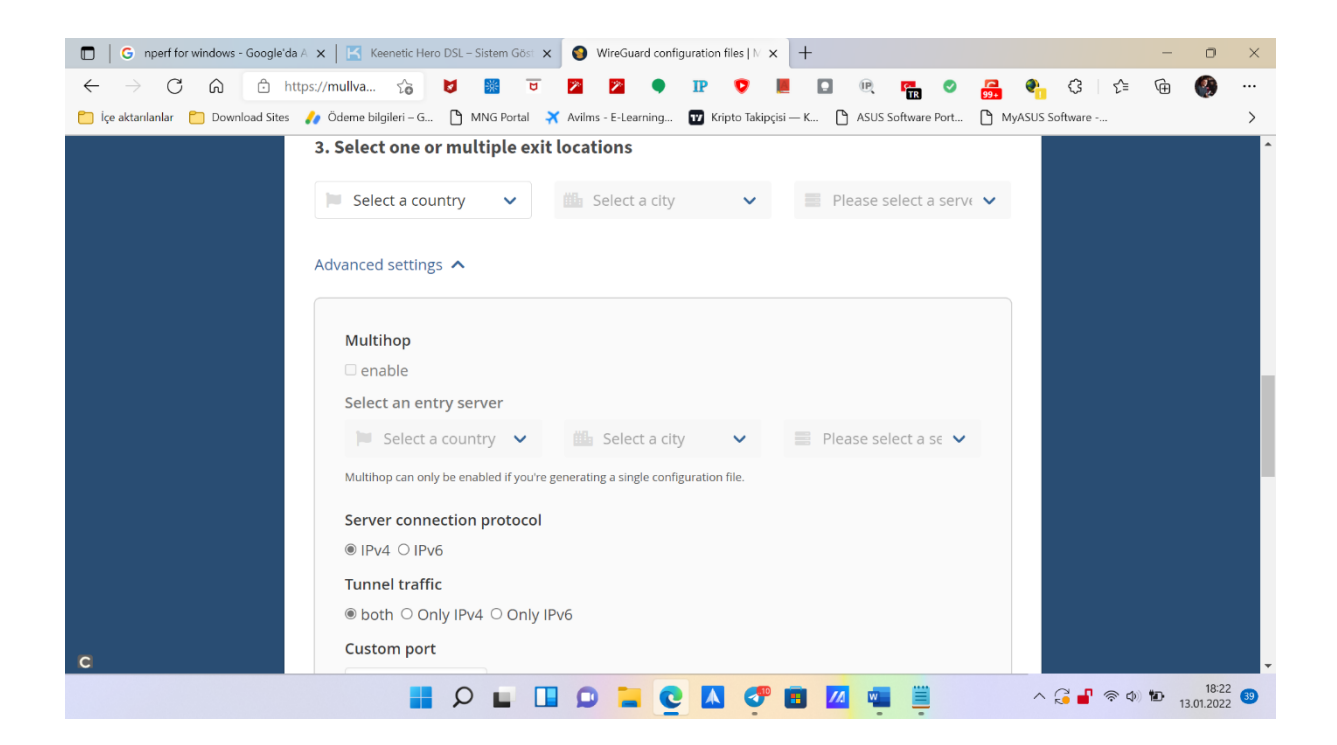

4. nolu bölümde Config dosyanız gelecek bunu bilgisayarınıza kaydedin.

Şimdi Keenetic modem/router arayüzünü açabiliriz. 😊

<u>http://192.168.1.1/login#goto=%2Fdashboard</u> adresini açıp Kullanıcı adı ve şifrenizi girip modem/router arayüzüne giriş yapın.

| 🔲 🛛 G nperf for windows - Google'da A 🗙 🔣 Keenetic Hero DSL – Girl | × 🥹 WireGuard configuration files   N ×   +                                             | - 0 ×                                       |
|--------------------------------------------------------------------|-----------------------------------------------------------------------------------------|---------------------------------------------|
| ← → C ᢙ Δ Güvenli değil   192.168.1.1/login#                       | - H 2 G • IP 💙 📕 🖬 🦷 🦉 🚮 🍖 🤇                                                            | 3 🖆 🕀 🚷 …                                   |
| 📁 İçe aktarılanlar 📋 Download Sites 🥠 Ödeme bilgileri – G 🕒 MNO    | Portal 🛪 Avilms - E-Learning 🕎 Kripto Takipçisi — K 🎦 ASUS Software Port 🎦 MyASUS Softw | vare >                                      |
|                                                                    |                                                                                         |                                             |
| (?)                                                                | KEENETIC HERO DSL                                                                       | TR 🗸                                        |
|                                                                    |                                                                                         |                                             |
|                                                                    | Web Arayüzü Giriş                                                                       |                                             |
|                                                                    | Kullawa adi                                                                             |                                             |
|                                                                    |                                                                                         |                                             |
|                                                                    |                                                                                         |                                             |
|                                                                    | Şirre                                                                                   |                                             |
|                                                                    | ····                                                                                    |                                             |
|                                                                    |                                                                                         |                                             |
|                                                                    | OTURUM AÇ                                                                               |                                             |
|                                                                    | Cirio vapamuorum                                                                        |                                             |
|                                                                    |                                                                                         |                                             |
|                                                                    |                                                                                         |                                             |
|                                                                    |                                                                                         | 18:25                                       |
| Q 📕                                                                | - 🗆 🗅 🗖 🔂 🏡 🖬 🕅 🚵 🍵 💎 🤮                                                                 | ■ <a>             13.01.2022         39</a> |

Solda "Yönetim" menüsünün altındaki "Sistem Ayarları"nı açın. En üstte göreceğiniz "Bileşen Seçenekleri" sekmesine tıklayın.

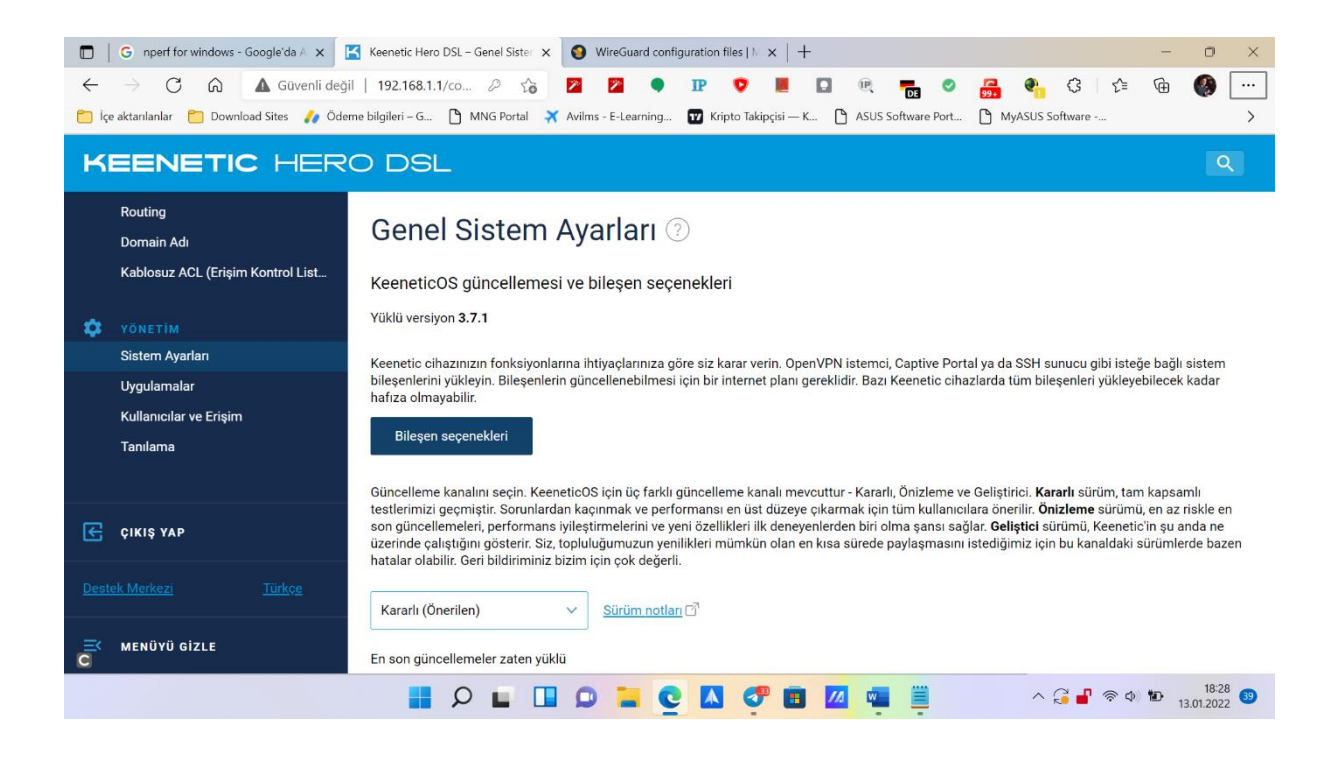

"Ağ fonksiyonları"nın altında yer alan "Wireguard Vpn" bileşeni bulun yanındaki kutucuğu klikleyin ve bu bileşenin modem/router'a yüklenmesini bekleyin.

Sol menüde Internet bölümünün altında yer alan "Diğer Bağlantılar" bölümünü açın. Wire Guard bölümü gelecek ve buradan "Dosyadan içeriye al" butonuna tıklayın. Mullwad sayfasında oluşturduğunuz dosyayı bilgisayarınızda bulup ekleyin.

|            | 🖸 🛛 G nperf for windows - Google'da A x 🔀 Keenetic Hero DSL - Diger Bagla x 🔕 WireGuard configuration files   N x   + |                                                       |     |                  |    |  |  |
|------------|----------------------------------------------------------------------------------------------------|-------------------------------------------------------|-----|------------------|----|--|--|
| ←<br>₽ içi |                                                                                                    |                                                       |     |                  |    |  |  |
| к          | KEENETIC HERO DSL                                                                                                    |                                                       |     |                  |    |  |  |
| <b>(</b>   | İNTERNET<br>Kablolu<br>4G/3G Modem                                                                                    | Diğer Bağlantılar 💿                                   |     |                  |    |  |  |
|            | VDSL/ADSL Bağlantısı<br>WISP                                                                                          | Bağlantı ekle Dosyadan içeriye al                     |     |                  |    |  |  |
|            | Diğer Bağlantılar<br>Bağlantı Öncolikleri                                                                             |                                                       |     |                  |    |  |  |
| (ŀ         | AĞLARIM VE KABLOSUZ AĞ<br>Cîhaz Listesi                                                                               | VPN bağlantıları<br>Uzak ağlar için VPN bağlantıları. |     |                  |    |  |  |
|            | Ev Ağı<br>Misafir Ağı                                                                                                 | Bağlantı yok                                          |     |                  |    |  |  |
|            | Wi-Fi Mesh Sistemi                                                                                                    |                                                       |     |                  |    |  |  |
| <b>S</b>   |                                                                                                    | Bağlantı oluştur                                      |     |                  |    |  |  |
| Ĕ          | MENÜYÜ GİZLE                                                                                                    |                                                       |     |                  |    |  |  |
|            |                                                                                                    | • • • • • • • • • • • • • • • • • • •                 | 13. | 18:36<br>01.2022 | 39 |  |  |

Mullvad eklendi. Eklenen Mulvad Vpn'inin içine girin "Internet'e erişmek için kullan" seçeneğini aktif edin, en alta inip kaydet deyip çıkın. Eklenen Mulvad Vpn'in sol yanında bulunan Bağlantı sekmesini aktif hale getirin.

Sol menüde "Diğer Bağlantılar"ın hemen altında yer alan "Bağlantı Öncelikleri"ni açın.

|            | 🖸   G nperf for windows - Google'da A 🗙 🔣 Keenetic Hero DSL - Baglanti Ôn x 🚱 WireGuard configuration files   N x   + - 🖸 X |                     |                  |                                          |            |      | ×                  |    |
|------------|----------------------------------------------------------------------------------------------------|---------------------|------------------|------------------------------------------|------------|------|--------------------|----|
| ←<br>⊡ içi | ← → C G G Guvenli değil   192.168.1.1/co D G Ki Z Q • IP V I C I G G G G C G G C C C C C C C C C C                          |                     |                  |                                          |            |      |                    |    |
| к          | EENETIC HER                                                                                                    | o dsl               |                  |                                          |            |      | ٩                  |    |
| <b>(</b>   | INTERNET<br>Kablolu<br>46/36 Modem                                                                                          | Bağlantı Öncelikler | ri ?             | R-Alext.                                 |            |      |                    |    |
|            | VDSL/ADSL Bağlantısı                                                                                                    | Baglantı kuralı     |                  | Bagianti                                 | Hız limiti |      |                    |    |
|            | WISP                                                                                                    | Varsayılan kural    |                  | Wireguard                                | -          |      | 0                  |    |
|            | Diğer Bağlantılar<br>Bağlantı Öncelikleri                                                                                   | Mullvad             | ÷                | Sağlayıcı (Wi-Fi ile 5 GHz)              | -          |      | 0                  |    |
| ~          | AĞLADIM VE KABLOSUZ AĞ                                                                                                    |                     | ÷                | Ethernet İSS<br>Sağlayıcı (Ethernet ile) | -          |      | 0                  |    |
| •          | Cihaz Listesi                                                                                                    |                     | ::               | Sağlayıcı (DSL hattı)                    | -          |      | 0                  |    |
|            | Ev Ağı<br>Misafir Ağı                                                                                                    |                     | ::               | Bridge5<br>Sağlavıcı (DSL)               |            |      | 0                  |    |
|            | Wi-Fi Mesh Sistemi                                                                                                    |                     |                  |                                          |            |      |                    |    |
| <b>Ø</b>   | AĞ KURALLARI                                                                                                    |                     |                  |                                          |            |      |                    |    |
| Ĕ          | MENÜYÜ GİZLE                                                                                                    | + Kural ekle        | Yei              | ni bağlantıları otomatik olarak ekle     |            |      |                    |    |
|            |                                                                                                    | 🖬 🔎 🖬 🔲 🔎           | <mark>-</mark> C | 🕺 🖉 🖬 📶 📹 🗮                              | ^ 🔂 🚽 🛜 Ф) | 10 1 | 18:44<br>3.01.2022 | 40 |

Sol alttan Kural ekleyin kısmına tıklayıp Mullvad ismin verdiğiniz bir kural ekleyin. Eklediğiniz Mullvad'ı da etkinleştirip bunu en üste taşıyın. Kaydedip çıkın.

Şimdi oluşturduğunuz bu kuralı hangi cihazlarınızın kullanmasını istediğinizi seçeceksiniz. Bunun için sol menüde "Ağlarım ve Kablosuz Ağ" menüsünün altında yer alan "Cihaz Listesi"ni açın.

Burada bağlı cihazlarınızı göreceksiniz. Hangilerinin Mullvad'ı kullanmasını istiyorsanız ona tıklayın ve içine girin. Bağlantı Kuralı'na girin ve oluşturduğunuz "Mullvad" kuralını seçin. Kaydedip çıkın. Her cihaz için bunu ayrı ayrı yapın.

Vadaaa, Mullvad Vpn Keenetic modem/router kurulumu yapıldı ve hangi cihazların Mullvad Vpn'i kullanmasını istediğinizi belirlediniz.

Bu cihazlarda IP testlerini yapın. Seçtiğiniz ülke/şehir/sunuculara göre IP adresleriniz değişmiştir.

Hız testi de yapın. Bende hız oldukça iyi çıkıyor. Cihazlarıma Vpn'i ayrı ayrı kurmuyorum. 7/24 Vpn açık ve kullanmak için bu ilk ayarlar dışında başka hiçbir şey yapmanıza gerek yok.

| _     | _   |
|-------|-----|
|       |     |
| 0     | 2   |
| •     | 2   |
| · · · | - / |
| _     | ~   |